## How To Add Partner Libraries To OverDrive Account In Libby App

- 1. Open the Libby app on your mobile device.
- 2. Tap Libby in the top right corner.
- 3. Tap Add A library.
- Search for any of the following partner library networks:
- Boston Public Library
- CLAMS Library Network
- CW MARS
- Merrimack Valley Library Consortium
- Minuteman Library Network
- NOBLE
- OCLN
- 5. Tap on the desired library network.
- 6. Tap on Libby in the top right corner.
- 7. Tap on See Library Cards.
- 8. Tap on Add A Card.
- 9. Tap on I'm Visiting From Another Library.
- 10. Tap on Merrimack Valley Library Consortium.
- 11. Type library card number and tap Sign In.
- 12. Start browsing and borrowing!

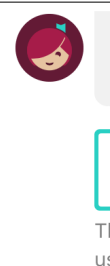

Enter your library account details. (If you need help, <u>get in touch</u>.)

## CARD NUMBER

The number printed on your library card, usually under a barcode.

Sign In

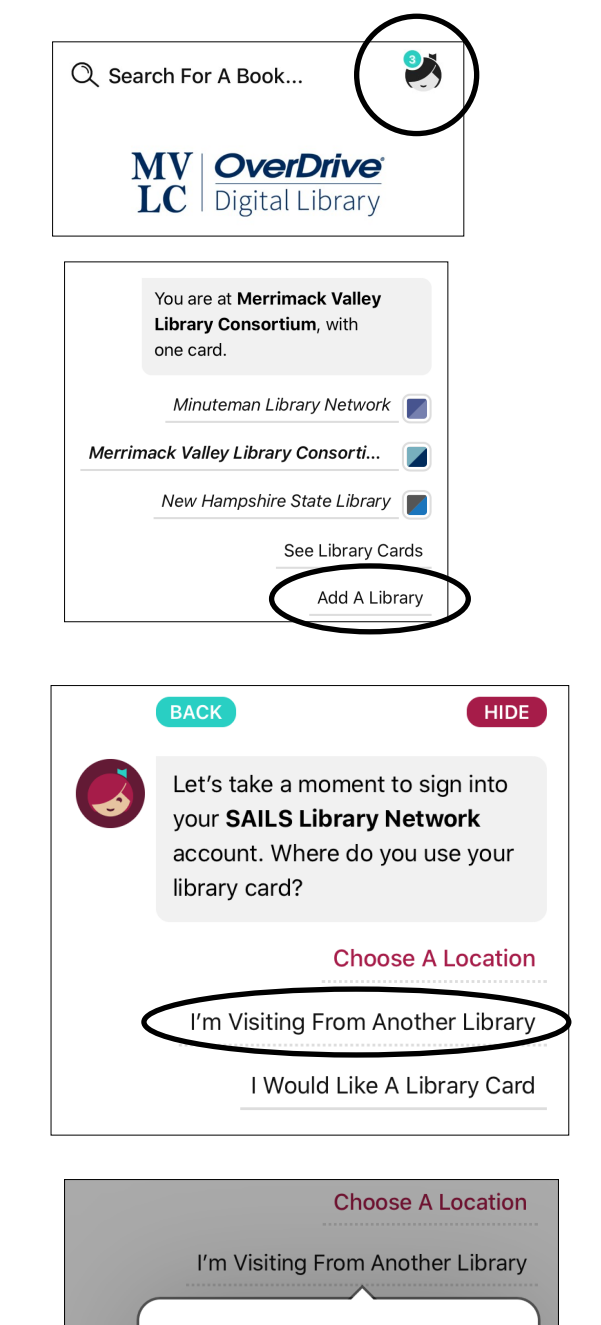

**Boston Public Library** 

CW MARS

Old Colony Library Network

Merrimack Valley Library Conso..

CLAMS